# Fondo di garanzia per le PMI

Legge 662/1996 articolo 2, comma 100, lettera a

## Banca del Mezzogiorno - Mediocredito Centrale S.p.A.

Settembre 2014

Manuale per l'effettuazione e la comunicazione dei versamenti al Fondo delle Commissioni *"una tantum*"

## INDICE

| Α.   | Accesso al portale                              | 3   |
|------|-------------------------------------------------|-----|
| В.   | Mandato                                         | 6   |
|      | B.1. Selezione data comitato                    | 6   |
|      | B.2. Scadenzario dei pagamenti                  | 6   |
|      | B.3. Generazione del codice mandato             | 7   |
| C.   | Comunicazione di pagamento                      | 8   |
| D.   | Elenco comunicazioni di pagamento               | 9   |
|      | D.1. Dettaglio della comunicazione di pagamento | .10 |
| E.   | Elenco commissioni scadute                      | 11  |
|      | E.1. Dettaglio delle comunicazioni scadute      | 11  |
| F. I | Ricerca per posizione                           | 12  |
|      | F.1. Risultato della ricerca                    | 12  |
| G.   | Ricerca per codice identificativo mandato       | .12 |
|      | G.1. Risultato della ricerca                    | 13  |

## A. Accesso al Portale

### Inserire la url: http://fdg.mcc.it

Requisiti minimi per l'utilizzo del Portale FDG:

- Sistema Operativo Microsoft Windows XP (32/64 bit) o superiore;
- Browser Microsoft Internet Explorer ver. 8 (comunque consigliabile Explorer ver. 9 o superiore);
- Mozilla Firefox ver. 24 o superiore;
- Risoluzione minima consigliata 1024x768.

Accedere con le credenziali in possesso: Nome Utente e Password.

|                          | MINISTERO DELLO SVILUPPO E<br>Dipartimento per lo Sviluppo e la Coesione Econ<br>Direzione Generale per l'Incentivazione delle Attività i | CONOMICO FONDO DI GARANZIA<br>omica L'intervento pubblico di garanzia<br>mprenditoriali sul credito alle PMI italiane      |
|--------------------------|----------------------------------------------------------------------------------------------------|----------------------------------------------------------------------------------------------------|
|                          | E DEDICATA AGLI UTENTI REGISTRA                                                                                                    | TI Nome Utente Password Accedi<br>Clicca y ice bei dimenticato la password                                                 |
| La gestion<br>Mandataria | e dell'intervento e attidata ad un Kaggrup;                                                                                               | Mandanti           ARTIGIANCASSA         Artigiancassa 5.p.A.                                                              |
|                          | ANCA del<br>EZZOGIORNO<br>Banca del Mezzogiorno<br>MedioCredito Centrale S.p.A.                                                           | EXICEPI     Istituto Centrale delle Banche Popolari Italiane S.p.A.     MEDIOCREDITO ITALIANO Mediocredito Italiano S.p.A. |
|                          | AEDIOCREDITO CENTRALE                                                                                                    | MPS Capital Services Banca per le Imprese S.p.A.                                                                           |
| Copyright ⊗ w            | ww.mcc.it                                                                                                    |                                                                                                    |

## Si avrà accesso alla Scrivania elettronica.

| AND N                                                                                                    | INISTE<br>Diparti<br>Direzione Ge | RO DEL<br>mento per lo<br>merale per l'I | LO SVILUPPO ECON<br>Sviluppo e la Coesione Economica<br>ncentivazione delle Attività Imprene | NOMICO<br>ditoriali | FONDO<br>L'intervent<br>sul credi                           | DI GARANZI<br>o pubblico di garanzia<br>ito alle PMI italiane                                                               | ÍA                                                      |
|----------------------------------------------------------------------------------------------------|-----------------------------------|------------------------------------------|----------------------------------------------------------------------------------------------|---------------------|-------------------------------------------------------------|----------------------------------------------------------------------------------------------------|---------------------------------------------------------|
| SCRIVANIA ELETT                                                                                                    | FdG C                             | ambio Password                           | 1                                                                                            |                     |                                                             | istruttore02 BNLRM01_                                                                                                    | ACCRED O                                                |
| Elenco Pratiche<br>Sezione                                                                                                    | N.pos                             | izione                                   | Nome impresa                                                                                 | CF impresa          | Importo finanziamento                                       | Utente Richiedente                                                                                                    | Tipo                                                    |
|                                                                                                    |                                   |                                          |                                                                                              |                     |                                                             |                                                                                                    |                                                         |
| Tutte                                                                                                    | ✓ x                               | x                                        | x                                                                                            | x                   | ×                                                           | 1                                                                                                    | × Tutte                                                 |
| Tutte<br>SEZIONE SPECIALE ABR                                                                                                    | VZZO - E                          | x                                        | ×                                                                                            | ×                   | 0,00                                                        | FORTUNATO_BANCA                                                                                                    | x Tutte                                                 |
| Tutte<br>SEZIONE SPECIALE ABRI<br>ALTRE OPERAZIONI                                                                                 | VZZO - E                          | ×                                        | x                                                                                            | ×                   | 0,00                                                        | FORTUNATO_BANCA<br>BNLRM01_ACCRED                                                                                           | GARA<br>GARA                                            |
| Tutte<br>SEZIONE SPECIALE ABRI<br>ALTRE OPERAZIONI<br>ALTRE OPERAZIONI                                                             | V X                               | ×                                        | x                                                                                            | x                   | 0,00 0,00 0,00                                              | FORTUNATO_BANCA<br>BNLRM01_ACCRED<br>BNLRM01_ACCRED                                                                         | GARA<br>GARA<br>GARA                                    |
| Tutte<br>SEZIONE SPECIALE ABRI<br>ALTRE OPERAZIONI<br>ALTRE OPERAZIONI<br>ALTRE OPERAZIONI                                         | VZZO - E                          | x                                        | x                                                                                            | ×                   | 0,00<br>0,00<br>0,00<br>0,00                                | FORTUNATO_BANCA<br>BNLRM01_ACCRED<br>BNLRM01_ACCRED<br>BNLRM01_ACCRED                                                       | X Tutte<br>GARA<br>GARA<br>GARA<br>GARA                 |
| Tutte<br>SEZIONE SPECIALE ABRI<br>ALTRE OPERAZIONI<br>ALTRE OPERAZIONI<br>ALTRE OPERAZIONI<br>ALTRE OPERAZIONI                     | <b>▼ ×</b>                        |                                          | ×                                                                                            | ×                   | x<br>0,00<br>0,00<br>0,00<br>0,00<br>0,00                   | FORTUNATO_BANCA<br>BNLRW01_ACCRED<br>BNLRW01_ACCRED<br>BNLRW01_ACCRED<br>BNLRW01_ACCRED                                     | X Tutte<br>GARA<br>GARA<br>GARA<br>GARA<br>GARA         |
| Tutte<br>SEZIONE SPECIALE ABRI<br>ALTRE OPERAZIONI<br>ALTRE OPERAZIONI<br>ALTRE OPERAZIONI<br>ALTRE OPERAZIONI<br>ALTRE OPERAZIONI | VZZO - E                          |                                          | x                                                                                            | ×                   | 0,00<br>0,00<br>0,00<br>0,00<br>0,00<br>0,00<br>0,00        | FORTUNATO_BANCA<br>BNLRM01_ACCRED<br>BNLRM01_ACCRED<br>BNLRM01_ACCRED<br>BNLRM01_ACCRED<br>BNLRM01_ACCRED                   | X Tutte<br>GARA<br>GARA<br>GARA<br>GARA<br>GARA<br>GARA |
| Tutte<br>SEZIONE SPECIALE ABRI<br>ALTRE OPERAZIONI<br>ALTRE OPERAZIONI<br>ALTRE OPERAZIONI<br>ALTRE OPERAZIONI<br>ALTRE OPERAZIONI | <b>X X</b><br>UZZO - C            |                                          | x                                                                                            | ×                   | 0,00<br>0,00<br>0,00<br>0,00<br>0,00<br>0,00<br>0,00<br>0,0 | FORTUNATO_BANCA<br>BNLRM01_ACCRED<br>BNLRM01_ACCRED<br>BNLRM01_ACCRED<br>BNLRM01_ACCRED<br>BNLRM01_ACCRED<br>BNLRM01_ACCRED | X Tutte<br>GARA<br>GARA<br>GARA<br>GARA<br>GARA<br>GARA |

Dal menù in alto, selezionare FDG - Funzionalità Aggiuntive

|                            | Combin Day                                                     |              |                    |                       | Internet and a second second second | CCRED IN     |
|----------------------------|----------------------------------------------------------------|--------------|--------------------|-----------------------|-------------------------------------|--------------|
| Scrivania elettronica Fo   | IG Cambio Parsy                                                | vora         |                    |                       | Istruttoreuz BNLRMUI_A              | ACCRED O     |
| SCRIVANIA ELETTRO PLA      | erimento domanda<br>fond beneficiario<br>nzionalità Aggiuntive |              |                    |                       |                                     |              |
| Elenco Pratiche            | 1.00                                                           |              |                    |                       |                                     | •            |
| Sezione                    | N.posizione                                                    | Nome impresa | CF impresa         | Importo finanziamento | Utente Richiedente                  | Tipo         |
| Tutte 🗸 x                  | ×                                                              |              | x                  | ×                     |                                     | Tutte        |
| SEZIONE SPECIALE ABRUZZO - | C                                                              |              |                    | 0,00                  | ORTUNATO_BANCA                      | GARA         |
| ALTRE OPERAZIONI           |                                                                |              |                    | 0,00                  | INLRMO1_ACCRED                      | GARA         |
| ALTRE OPERAZIONI           |                                                                |              |                    | 0,00                  | INLRM01_ACCRED                      | GARA         |
| ALTRE OPERAZIONI           |                                                                |              |                    | 0,00                  | INLRM01_ACCRED                      | GARA         |
| ALTRE OPERAZIONI           |                                                                |              |                    | 0,00                  | INLRM01_ACCRED                      | GARA         |
| ALTRE OPERAZIONI           |                                                                |              |                    | 0,00                  | INLRM01_ACCRED                      | GARA         |
| ALTRE OPERAZIONI           |                                                                |              |                    | 0,00                  | INLRM01_ACCRED                      | GARA         |
| ALTRE OPERAZIONI           |                                                                |              |                    | 0,00                  | INLRM01_ACCRED                      | GARA         |
| ALTRE OPERAZIONI           |                                                                |              |                    | 0,00                  | INLRM01_ACCRED                      | GARA         |
| ALTRE OPERAZIONI           |                                                                |              |                    | 0,00                  | NLRM01_ACCRED                       | GARA         |
| ALTRE OPERAZIONI           |                                                                |              |                    | 0,00                  | NLRM01_ACCRED                       | GARA         |
| ALTRE OPERAZIONI           |                                                                |              |                    | 0,00                  | NLRM01_ACCRED                       | GARA 🗸       |
|                            |                                                                | I -k-        | TENDOLOUM AUFOALL  | 0.00                  |                                     | Sini         |
| -5                         |                                                                | Pagina 1     | di 5 - >> >> 20 >> |                       | Visualizzati                        | 1 - 20 di 96 |

Si verrà automaticamente reindirizzati sulla precedente piattaforma WEB.

| Redirect in corso      |  |
|------------------------|--|
| Copyright © www.mcc.it |  |
|                        |  |
|                        |  |

Home Page della piattaforma WEB.

|                        | MINISTERO DELLO SVILUPPO ECONOMICO FONDO DI GARANZIA<br>Dipartimento per lo Sviluppo e la Coesione Economica<br>Direzione Generale per l'Incentivazione delle Attività Imprenditoriali sul credito alle PMI italiane |
|------------------------|----------------------------------------------------------------------------------------------------|
|                        |                                                                                                    |
|                        | sei in >> HOME                                                                                                    |
| Gestione delibere      | Renvenito nel sistema di nestione del Fondo di Garanzia.                                                                                                    |
| Gestione erogazioni    | Può selezionare le funzioni desiderate usando il menu che trova sulla sinistra.<br>Buona sessione di lavoro!                                                                                                    |
| Gestione tassi         |                                                                                                    |
| Commissioni una tantum |                                                                                                    |
| >> Mandato             |                                                                                                    |
| >> Comunicazione       |                                                                                                    |
| Pagamento              |                                                                                                    |
| >> Elenco comm.        |                                                                                                    |
| scadute                |                                                                                                    |
| » Ricerca x Posizione  |                                                                                                    |
| » Kicerca x Mandato    |                                                                                                    |
| Gestione plafond       |                                                                                                    |
| Comitati conclusi      |                                                                                                    |
|                        |                                                                                                    |
|                        |                                                                                                    |

Selezionando la sezione "Commissioni una tantum" verranno rese disponibili le seguenti funzionalità:

| Commissioni una<br>tantum<br>V |
|--------------------------------|
| » Mandato                      |
| » Comunicazione                |
| Pagamento                      |
| » Elenco                       |
| comunicazioni                  |
| » Elenco comm.                 |
| scadute                        |
| » Ricerca x                    |
| Posizione                      |
| » Ricerca x                    |
| Mandato                        |
|                                |

Nei paragrafi seguenti verranno illustrate le diverse funzionalità delle suddette opzioni di menu.

## **B.**Mandato

### **B.1 Selezione data comitato**

In questo pannello sono riportate le date dei Comitati, per ciascuno dei quali viene riepilogato il numero e l'importo delle operazioni deliberate positivamente per cui sono attesi i pagamenti. Sarà possibile selezionare una data per volta.

| Comitati per i quali sono attese commissioni |               |                   |                |  |  |  |  |  |
|----------------------------------------------|---------------|-------------------|----------------|--|--|--|--|--|
|                                              | Data comitato | Numero operazioni | Importo atteso |  |  |  |  |  |
| 0                                            | 30/04/2014    | 1                 | 9.420,00       |  |  |  |  |  |
| 0                                            | 07/05/2014    | 1                 | 135,00         |  |  |  |  |  |
| Azzera                                       | CONTINUA      |                   |                |  |  |  |  |  |

Una volta eseguita la selezione della Data Comitato per la quale si intende effettuare la

visualizzazione, si dovrà cliccare sul bottone e l'applicativo mostrerà un nuovo pannello dove visualizzerà lo scadenzario con tutte le operazioni deliberate, come illustrato nel successivo paragrafo.

### B.2. Scadenzario dei pagamenti

In questo pannello sono riportate tutte le operazioni deliberate, relative alla data comitato selezionata, per le quali sono attesi i pagamenti delle commissioni di accesso al Fondo.

Le posizioni vengono visualizzate per **Data Scadenza**. (a partire dalla data più ravvicinata). Inoltre, per facilitare le attività, la Data Scadenza viene evidenziata con colori differenti a seconda del periodo di scadenza:

- entro oggi (rosso) per evidenziare le posizioni in scadenza odierna;
- entro una settimana (giallo) per evidenziare le posizioni in scadenza entro la settimana;
- entro 30 gg. (verde) per evidenziare le posizioni in scadenza entro 30 giorni;
- oltre 30 gg. (bianco) per evidenziare le posizioni in scadenza oltre 30 giorni.

|  | Es | tremi | del | man | dato |
|--|----|-------|-----|-----|------|
|--|----|-------|-----|-----|------|

| Leg<br>olt<br>Ope | genda data<br>re 30 gg. <mark>e</mark> r<br>razioni delibe | scadenza<br>ntro 30 gg. <mark>entro una se</mark><br>rrate per le quali sono attes | ettimana <mark>entro</mark> | oggi<br>mmissioni |                  |                   |                      |
|-------------------|------------------------------------------------------------|------------------------------------------------------------------------------------|-----------------------------|-------------------|------------------|-------------------|----------------------|
|                   | Posizione                                                  | Denominazione impresa                                                              | Codice fiscale<br>impresa   | Data<br>Scadenza  | Data<br>Comitato | Importo<br>Atteso | Importo da<br>Pagare |
|                   | 400241                                                     | ABCDEFG S.R.L.                                                                     | 123451011                   | 07/08/2014        | 07/05/2014       | 135,00            | 135,00               |
| S<br>I ca         | ieleziona tutt<br>Impi contras                             | r<br>ssegnati da asterisco * s                                                     | ono obbligatori             |                   |                  |                   |                      |

AZZERA SALVA

Una volta eseguita la selezione delle posizioni per le quali si intende effettuare il

pagamento, si dovrà cliccare sul bottone

Attraverso il bottone I'applicativo visualizzerà un nuovo pannello dove riporterà in automatico l'importo da pagare, rappresentato dalla sommatoria di tutti i singoli importi delle posizioni selezionate e la tabella di riepilogo delle stesse, così come illustrato nella figura che segue:

| stremi del mandati<br>Importo da paga | o<br>are € 113,00 |                       |                        |  |
|---------------------------------------|-------------------|-----------------------|------------------------|--|
| Posizione                             | Importo Pagato    | Denominazione impresa | Codice fiscale impresa |  |
| 400175                                | 43,50             | ABCDEFG S.R.L.        | 1234510110011          |  |
| 400191                                | 70,00             | ILMNOPOR S.R.L.       | 6789100111011          |  |

MODIFICA CONFERMA

Attraverso il bottone **CONFERMA** l'applicativo effettuerà la generazione del **Codice Identificativo Mandato** (brevemente **CIM**) e visualizzerà un nuovo pannello illustrato nel successivo paragrafo "Generazione del Codice Mandato".

Tramite il bottone l'applicativo tornerà, invece, a visualizzare il pannello **Scadenzario dei pagamenti**.

### **B.3. Generazione del codice mandato**

Di seguito il messaggio di buon esito dell'attività di selezione del gruppo di operazioni prescelte per le quali si intende effettuare il pagamento delle commissioni:

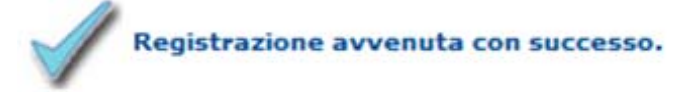

Il mandato è stato correttamente predisposto.

Ai fini della corretta comunicazione del pagamento, è obbligatorio riportare all'inizio della descrizione della causale del bonifico di pagamento il seguente Codice Identificativo

Mandato (CIM): 0000058

N.B.: La data valuta di regolamento / data valuta per il beneficiario dovrà essere riconosciuta al Fondo entro il **14/08/2014**.

Il soggetto richiedente dovrà, quindi, riportare il **CIM** (inclusi gli "0") <u>come prima</u> <u>informazione nella causale del bonifico</u>. In questo modo, si potrà collegare il gruppo di operazioni identificate con il bonifico di pagamento delle stesse.

Di seguito, si ricordano le coordinate bancarie da utilizzare per i bonifici delle commissioni di accesso al Fondo:

- IBAN: IT-29-I-07601-03200-001009483536
- Intestato a: Fondo di Garanzia L.23/12/96 N.662 c/o Mediocredito Centrale S.p.A.

## C. Comunicazione di pagamento

In questo pannello il soggetto richiedente dovrà inserire i dati relativi al bonifico inerente il gruppo di operazioni per le quali è stato predisposto in precedenza il mandato.

In particolare, richiamando il CIM dal menù a tendina, l'applicativo visualizzerà il valore del campo **Importo del versamento** e il soggetto richiedente dovrà compilare i campi obbligatori, come illustrato nella figura seguente.

| Estremi del pagamento                                   |                            |
|---------------------------------------------------------|----------------------------|
| Codice Identificativo Mandato (CIM):                    | 000005a                    |
| Codice IBAN ordinante                                   | IT31G123456789101112131    |
| *Denominazione ordinante                                | SOGGETTORICHIEDENTE        |
| Importo del versamento                                  | 9401,00                    |
| ∞Data valuta di regolamento / data valuta beneficiario  | 08/09/2014                 |
| Tipo codice di controllo                                | SEPA                       |
| «Identificativo Transazione                             | 11223344556677889910101112 |
|                                                         | ^                          |
| Informazioni aggiuntive 国                               |                            |
|                                                         | ~                          |
| I campi contrassegnati da asterisco * sono obbligatori. |                            |
|                                                         |                            |

Azzera SALVA

Attraverso il bottone <sup>SALVA</sup> l'applicativo visualizzerà un nuovo pannello con il riepilogo delle informazioni inserite e richiederà la convalida delle stesse attraverso il bottone **CONFERMA** come illustrato nella figura seguente.

| Estremi del pagamento<br>*Codice IBAN ordinante IT31G123456789101112131 |
|-------------------------------------------------------------------------|
| *Denominazione ordinante SOGGETTO RICHIEDENTE                           |
| ∗Importo del versamento 60,00                                           |
| ∗Valuta del pagamento 29/07/2014                                        |
| ∗Tipo codice di controllo SEPA                                          |
| *Identificativo Transazione 11223344556677889910101112                  |
| *Codice mandato 0000058                                                 |
| Informazioni aggiuntive                                                 |
| MODIFICA CONFERMA                                                       |

L'applicativo restituirà, quindi, il seguente messaggio:

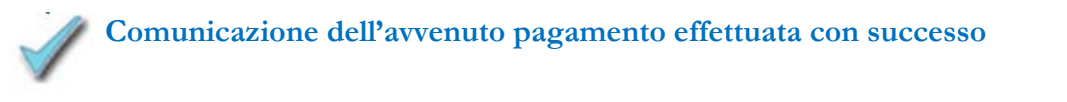

Cliccando il bottone l'applicativo tornerà, invece, a visualizzare il pannello precedente.

## D. Elenco comunicazioni di pagamento

In questo pannello sono visualizzate le comunicazioni di pagamento ordinabili per **Data di Comunicazione** e per **Data Valuta** suddivise in due modalità di identificazione:

 NON ABBINATE AL PAGAMENTO - sono identificate da: assenza del Codice Identificativo Pagamento (CIP), presenza di un Codice Identificativo Mandato (CIM) e assenza di una Data valuta;

 ABBINATE AL PAGAMENTO - sono identificate da: presenza del Codice Identificativo Pagamento (CIP), presenza di un Codice Identificativo Mandato (CIM) e presenza di una Data valuta.

| Data di<br>comunicazione<br>个 🎍 | Importo | Codice Identificativo Pagamento (CIP) | Codice Identificativo Mandato<br>(CIM) | Data Valuta 🕂 🗸 |
|---------------------------------|---------|---------------------------------------|----------------------------------------|-----------------|
| 29/07/2014                      | 60,00   | 12345678910111213141516171819202IT    | 0000058                                | 29/07/2014      |

Cliccando su un valore presente nella colonna **Data di comunicazione**, viene visualizzato il riepilogo delle informazioni di dettaglio della comunicazione di pagamento, come illustrato nel successivo paragrafo.

### D.1. Dettaglio della comunicazione di pagamento

In questo pannello sono riportate le informazioni di dettaglio relative al bonifico ed il dettaglio del gruppo di operazioni del Mandato per le quali è stata effettuata la comunicazione di pagamento delle commissioni.

Inoltre, è possibile verificare lo stato di lavorazione e l'esito della comunicazione di pagamento attraverso i valori esposti nel campo **Segnalazioni** (es.: in lavorazione; in carico ASM; confermato).

| nformazioni sul pagamento                     |                                   |  |  |
|-----------------------------------------------|-----------------------------------|--|--|
| Ordinante:                                    | SOGGETTO RICHIEDENTE              |  |  |
| Codice IBAN:                                  | IT12G345621122117890              |  |  |
| Tipo Codice Controllo:                        | SEPA                              |  |  |
| Codice Identificativo<br>Pagamento:           | 123456789101112131415161718192021 |  |  |
| Data valuta:                                  | 29/07/2014                        |  |  |
| Codice Identificativo<br>Mandato (CIM):       | 0000058                           |  |  |
| Importo:                                      | 60,00                             |  |  |
| Data di caricamento:                          | 29/07/2014 14:35:09               |  |  |
| Operatore che ha effettuato<br>l'inserimento: | username                          |  |  |
| Informazioni aggiuntive :                     | Nessuna                           |  |  |
| Segnalazioni:                                 | CONFERMATO                        |  |  |

| Informazioni sulle operazioni |                         |            |              |  |  |
|-------------------------------|-------------------------|------------|--------------|--|--|
| Numero di posizione           | Importo dell'operazione | Stato      | Segnalazioni |  |  |
| 400264                        | 60,00                   | confermato | CONFERMATO   |  |  |

Cliccando sul numero di posizione, è possibile visualizzare le informazioni di dettaglio relative alla domanda, così come illustrato nella figura che segue.

| ADDCEPG SPA                                                    |
|----------------------------------------------------------------|
|                                                                |
| Domanda congelata                                              |
| 390133                                                         |
|                                                                |
| 06/05/2014                                                     |
| Ordinaria in contabilità semplificata con bilanci previsionali |
| ESITO POSITIVO INCONDIZIONATO                                  |
|                                                                |
|                                                                |
| 662/96 Fondi di Garanzia                                       |
| Controgaranzia                                                 |
| Ordinaria in contabilità semplificata con bilanci previsionali |
|                                                                |

## E. Elenco commissioni scadute

In questo pannello sono riportate le informazioni di dettaglio relative alle Date dei Comitati ove sono presenti operazioni scadute, ossia quelle per le quali non risulta effettuato il pagamento e eseguita la relativa comunicazione entro i termini di scadenza.

Una volta eseguita la selezione della data comitato per la quale si intende effettuare la

visualizzazione, si dovrà cliccare sul bottone e l'applicativo mostrerà un nuovo pannello con il dettaglio delle operazioni con commissioni scadute, come illustrato nel successivo paragrafo.

|   | Data comitato | Numero operazioni | Importo atteso |
|---|---------------|-------------------|----------------|
| 0 | 24/03/2014    | 1                 | 142,50         |
| 0 | 30/03/2014    | 1                 | 15,00          |

### E.1. Dettaglio delle Commissioni scadute

In questo pannello sono riportate, per il comitato selezionato, le informazioni di dettaglio relative al gruppo di operazioni con commissioni scadute per le quali non sono state effettuate le comunicazioni di pagamento.

| Posizione | Denominazione impresa | Codice fiscale<br>impresa | Data<br>Scadenza | Importo<br>Atteso |
|-----------|-----------------------|---------------------------|------------------|-------------------|
| 400081    | ABCDEFG S.r.I.        | 12345678910               | 24/06/2014       | 142,50            |

## F. Ricerca per posizione

In questo pannello è possibile effettuare la ricerca per numero di posizione MCC.

| sei in ≫ricerca commiss    | ioni                                                           |
|----------------------------|----------------------------------------------------------------|
| Per procedere, specificare | e nei campi sottostanti la posizione della domanda.            |
| * Posizione                |                                                                |
| I campi contrassegnati da  | asterisco * sono obbligatori.                                  |
| REIMPOSTA CERCA            |                                                                |
| Attraverso il bottone      | l'applicativo visualizzerà un nuovo pannello dove riporterà il |

### F.1. Risultato della ricerca

In questo pannello viene riportato il riepilogo delle informazioni relative all'operazione ricercata per posizione MCC.

| Posizione | Denominazione<br>impresa | Codice fiscale<br>impresa | Data<br>Scadenza | Importo<br>Commissione | Importo<br>Pagato | Data<br>Comitato | CIM     |
|-----------|--------------------------|---------------------------|------------------|------------------------|-------------------|------------------|---------|
| 400264    | ABCDEFGH S.R.L.          | 1234567896                | 31/07/2014       | 60,00                  | 60,00             | 14/05/2014       | 0000058 |

## G. Ricerca per codice identificativo mandato

In questo pannello è possibile effettuare la ricerca per codice mandato.

Per procedere, specificare nei campi sottostanti il mandato di Pagameto.

| * CIM          |                  |                           |
|----------------|------------------|---------------------------|
| I campi contra | ssegnati da aste | risco * sono obbligatori. |
| REIMPOSTA      | CERCA            |                           |

#### G.1. Risultato della ricerca

In questo pannello viene riportato il riepilogo delle informazioni relative all'operazione ricercata per codice mandato.

| nformazioni sul pagamento                     |                                   |  |  |
|-----------------------------------------------|-----------------------------------|--|--|
| Ordinante:                                    | SOGGETTO RICHIEDENTE              |  |  |
| Codice IBAN:                                  | IT12G345621122117890              |  |  |
| Tipo Codice Controllo:                        | SEPA                              |  |  |
| Codice Identificativo<br>Pagamento:           | 123456789101112131415161718192021 |  |  |
| Data valuta:                                  | 29/07/2014                        |  |  |
| Codice Identificativo<br>Mandato (CIM):       | 0000058                           |  |  |
| Importo:                                      | 60,00                             |  |  |
| Data di caricamento:                          | 29/07/2014 14:35:09               |  |  |
| Operatore che ha effettuato<br>l'inserimento: | username                          |  |  |
| Informazioni aggiuntive :                     | Nessuna                           |  |  |
| Segnalazioni:                                 | CONFERMATO                        |  |  |

| Informazioni sulle operazioni |                     |                         |            |              |  |  |
|-------------------------------|---------------------|-------------------------|------------|--------------|--|--|
|                               | Numero di posizione | Importo dell'operazione | Stato      | Segnalazioni |  |  |
|                               | 400264              | 60,00                   | confermato | CONFERMATO   |  |  |

Cliccando sul numero di posizione, è possibile visualizzare le informazioni di dettaglio relative alla domanda così come illustrato nella figura seguente.

| Comunicazioni<br>MCC            |                               |  |  |
|---------------------------------|-------------------------------|--|--|
| ati domanda                     | Gestione tassi                |  |  |
| Stato:                          | Domanda congelata             |  |  |
| Posizione:                      | 400264                        |  |  |
| Fascia:                         | 2                             |  |  |
| Data di invio:                  | 14/05/2014                    |  |  |
| Esito:                          | Ordinaria con bilanci         |  |  |
| Esito del comitato:             | ESITO POSITIVO INCONDIZIONATO |  |  |
| Data delibera finanziamento:    | 19/05/2014                    |  |  |
| Data scadenza<br>finanziamento: | 26/08/2015                    |  |  |
| Tipo di prodotto:               |                               |  |  |
| Tipo di garanzia:               | Garanzia diretta              |  |  |
| Tipo di process:                | Ordinaria con bilanci         |  |  |

| Dati impresa                            |                 |  |
|-----------------------------------------|-----------------|--|
| Denominazione impresa:                  | ABCDEFG \$.R.L. |  |
| Codice fiscale impresa:                 | 123456789101    |  |
| Prevalente partecipazione<br>femminile: | No              |  |

Dati relativi al congelamento

| Operatore: | -                   |
|------------|---------------------|
| Data:      | 29/05/2014 11:09:52 |

#### Informazioni sulle commissioni

| Importo commissione<br>attesa:   | 60,00                        |
|----------------------------------|------------------------------|
| Importo commissione<br>mancante: | Importo completamente pagato |